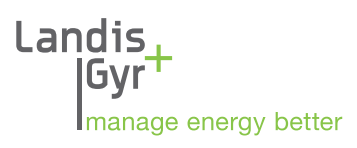

# E450-mittari

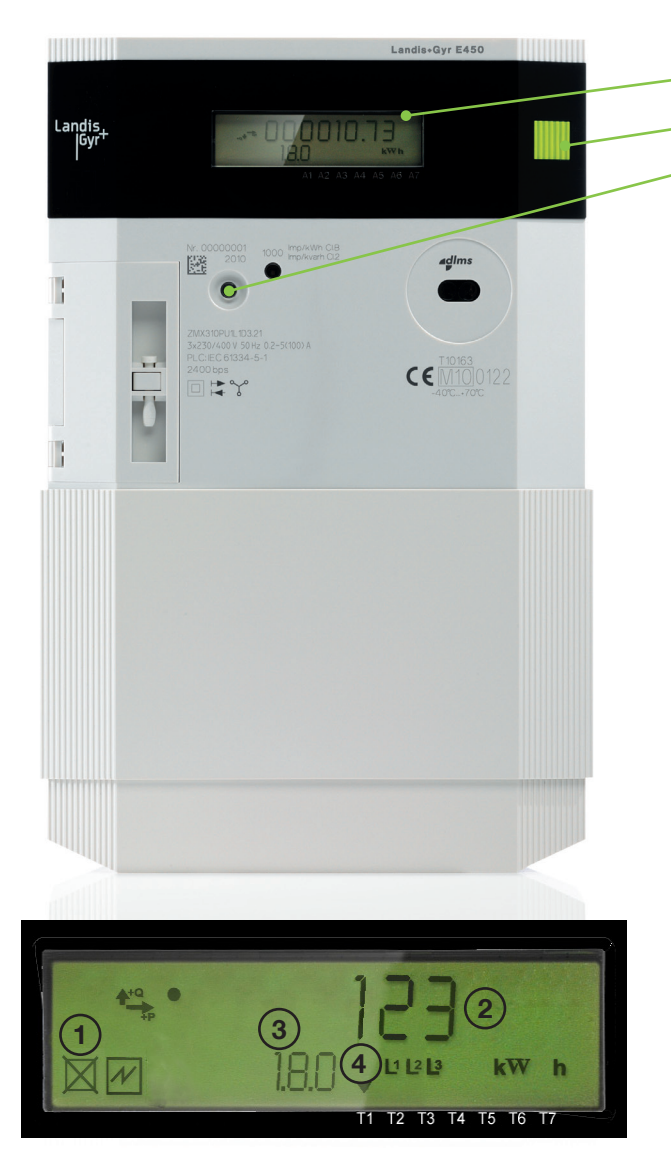

Näytön alalaidassa oleva nuoli/nuolet (4) kertoo, mikä tariffi on käytössä sillä hetkellä:

T1: aikatariffi, päivä 7 – 22 T2: aikatariffi, yö 22 – 7 T3: kausitariffi, talviarki 1.11. – 31.3. klo 7 – 22 T4: kausitariffi, muu aika

#### Oulun Energia Siirto ja Jakelu Oy

Kasarmintie 6, PL 116, 90101 Oulu Mittausesimies 044 703 3262 Vaihde 08 5584 3300 info@oulunenergia.fi www.oulunenergia.fi

#### 1. Mittarin näyttö

#### 2. Näytön selauspainike

#### 3. Kytkentälaitteen painike

Jos haluat katkaista sähköt asunnostasi, tee se ensisijaisesti mittarin kytkentälaitteen painikkeesta painamalla sitä muutaman sekunnin ajan. Näin tiedonsiirtoyhteys mittariin säilyy, mutta sähköt katkeavat. Päällekytkentä tapahtuu samasta painikkeesta. Pois- ja päällekytkennässä on noin 10 sekunnin viive. Näytön tilatunniste kertoo, onko sähköt katkaistu.

HUOM! Sähkötöiden tekemisen ajaksi sähköt on katkaistava sähköturvallisuusmääräysten mukaisesti pääkytkimestä tai poistamalla sulakkeet!

## Kulutuksen seuraaminen mittarin näytöltä

Energialukema vaihtuu näytöllä noin kymmenen sekunnin välein valitun tariffin mukaisesti. Lukematunniste kertoo energialukeman. Tarvittaessa lukemia voi selata näytön selauspainikkeesta. Tällöin näyttö palaa perustilaansa noin minuutin kuluttua viimeisestä painalluksesta.

#### Tunnisteet:

1)Tilatunniste:

- 🔀 sähköt katkaistu
- 🗌 sähköt päällä
- 2) Energialukema
- 3 Lukematunniste
  - 1.8.0 Kokonaisenergialukema
  - 1.8.1 Päiväenergialukema
  - 1.8.2 Yöenergialukema
  - 1.8.3 Talviarkipäiväenergialukema
  - 1.8.4 Muun ajan energialukema
  - 0.9.1 kellonaika
  - 0.9.2 päivämäärä
  - 2.8.0 Pientuotannon A-energiarekisteri

Landis+Gyr Oy Salvesenintie 6 40420 Jyskä sales.finland@landisgyr.com www.landisgyr.fi

# E450-mittarin selauspainikkeen käyttöohje Oulun Energia Siirto ja Jakelu Oy:n asiakkaille

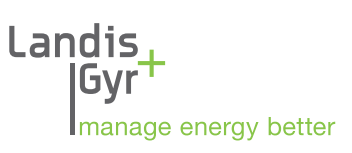

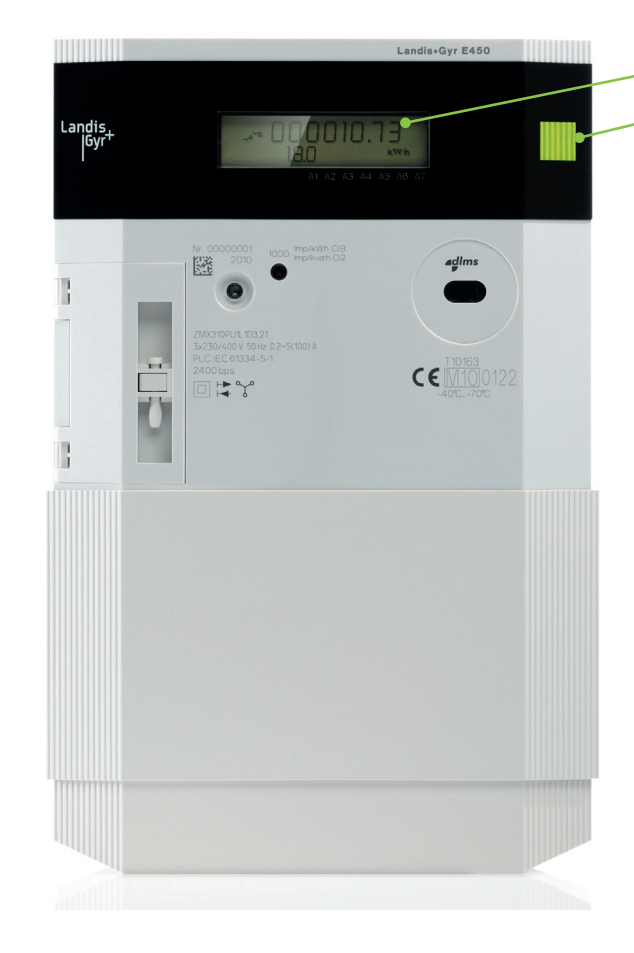

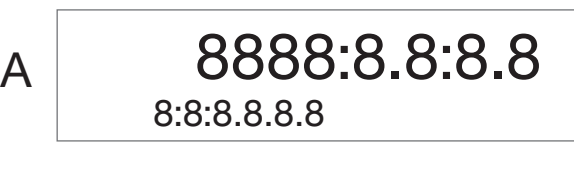

С

1. Mittarin näyttö

2. Näytön selauspainike

# Kulutuksen seuraaminen näytöltä

Energialukema vaihtuu näytöllä noin kymmenen sekunnin välein käytössä olevan tariffin mukaisesti. Lukematunniste kertoo energialukeman. Osa näytön symboleista ja lukemista on tarkoitettu sähköasentajille.

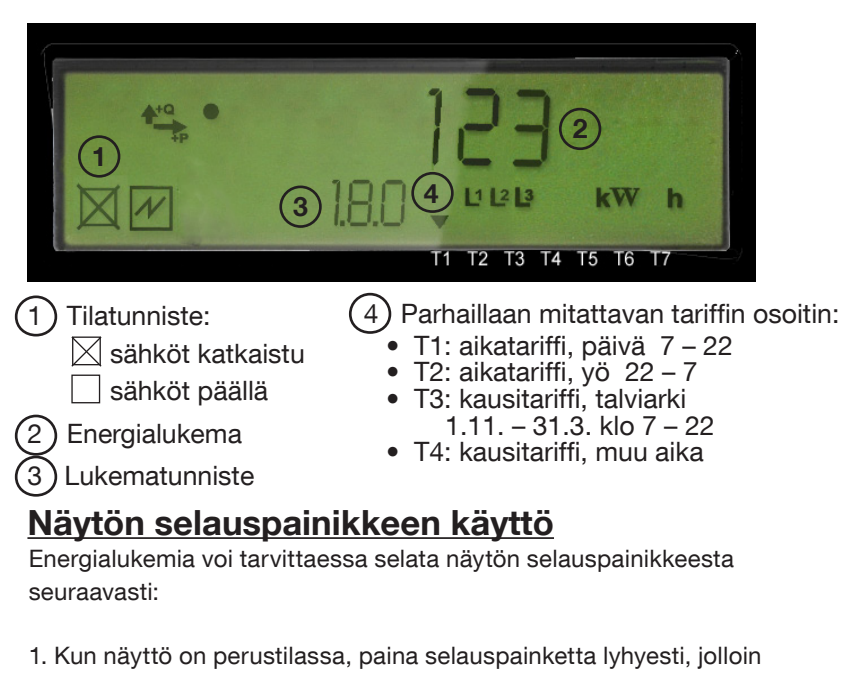

näyttöön tulee 888888888-teksti (kuva A).

2. Paina selauspainiketta lyhyesti, jolloin näyttöön tulee teksti Std\_dAtA (kuva B).

3. Paina selauspainiketta niin kauan, että näyttöön tulee kellonaika ja sen lukematunniste 0.9.1 (kuva C).

4. Painamalla selauspainiketta lyhyesti, voit selata näytön lukemia. Lukematunniste kertoo seuraavasti, mikä lukema on kyseessä:

- 0.9.1 kellonaika
- 0.9.2 päivämäärä
- 1.8.0 Kokonaisenergialukema
- 1.8.1 Päiväenergialukema
- 1.8.2 Yöenergialukema
- 1.8.3 Talviarkipäiväenergialukema
- 1.8.4 Muun ajan energialukema
- 2.8.0 Pientuotannon A-energiarekisteri

5. Näyttö palaa itsestään perustilaansa noin minuutin kuluttua viimeisestä painalluksesta.

## Oulun Energia Siirto ja Jakelu Oy

Kasarmintie 6, PL 116, 90101 Oulu Mittausesimies 044 703 3262 Vaihde 08 5584 3300 info@oulunenergia.fi www.oulunenergia.fi

## Landis+Gyr Oy

Salvesenintie 6 40420 Jyskä sales.finland@landisgyr.com www.landisgyr.fi